# Designer での コンポーネント指向のデザイン

# 目次

| • | コンポーネント指向のデザインとは何か              | . 2 |
|---|---------------------------------|-----|
| • | トップレベルコンポーネントを追加する              | . 3 |
| • | トップレベルのメニューコンポーネントを作成する         | . 3 |
| • | 子コンポーネントを昇格する                   | . 3 |
| ٠ | リンクされたインスタンスのクラスを選択する           | 6   |
| ٠ | トップレベルコンポーネントの xtype とクラス名を設定する | 6   |
| • | トップレベルコンポーネントの再利用               | . 7 |

## ── コンポーネント指向のデザインとは何か

Designer は UI を組み立てるのに標準の ExtJS コンポーネント構築部品を簡単に使えるよう にします。単に Viewport とか Window といったコンテナをキャンバスにドラッグして、そ こにコンポーネントを追加して始めます。これはスタートとしてはいい方法ですが、非常 に複雑なアプリケーションの場合は、別々にデザイン、実装、保守、再利用できる小さな ピースに分割したいと思うでしょう。このガイドはそれを Designer でどうやるかに焦点を 当てています。ExtJS のソースコードの組織化や大きなアプリケーションの実装についての 一般的な情報は、Writing a Big Application in Ext を参照してください。

Designer はコンポーネント指向デザインを手助けする次の二つのメカニズムを提供します。

- ◆トップレベルコンポーネントとしてプロジェクトにコンポーネントを明示的に追加できます。例えば、UI上での各ページ用の、あるいはダイアログ用のトップレベルコンテナをプロジェクトに追加できます。
- ◆ <u>クラス昇格機能</u>を使って、子コンポーネントをトップレベルコンポーネントにすることができます。これにより、デザインが貯まってきたときにコンポーネントのリファクタリングや再利用が簡単になります。

Designer プロジェクトには好きなだけトップレベルコンポーネントを追加できます。プロ ジェクトをエクスポートしたら、それぞれのトップレベルコンポーネントごとに分割され たクラスファイルが生成されます。Designer は独自の用途にあらかじめ設定された Ext コ ンポーネントのクラスを生成し拡張するというモデルに従います。これらは生成され た.ui.js ファイルに定義されたサブクラスで、Designer からエクスポートするたびに上書き されます。対応する.js ファイルでは、イベントハンドラとカスタムメソッドを実装するこ とができるように、あらかじめ設定されたクラスを拡張しています。トップレベルコン ポーネントの.js ファイルは最初にエクスポートしたときにだけ生成され、その後のエクス ポートでは上書きされません。

トップレベルコンポーネントのコレクションとしての Designer プロジェクトを組織化する ことは、より管理しやすいコードを生成するのに加え、Designer の中での作業を簡単にし ます。大きく深くネストされたビューの場合、それらをキャンバスに描画するには少し時 間がかかります。メインアプリケーションビューを他のトップレベルコンポーネントを 使って構築すると、それらのコンポーネント上で個別に作業できます。この方法は、ある 部品で作業しているだけなのに、全体が再描画されることを避けることができます。メイ ンアプリケーションビューでリンクドインターフェースを使っていても、必要とあらばす べての部品を簡単に表示することができます。

## ── トップレベルコンポーネントを追加する

トップレベルコンポーネントをプロジェクトに追加するには、次の方法があります。

- ◆コンポーネントが選択されていない状態で Toolbox のコンポーネントをダブルクリッ クする。
  - ◆ Toolbox からキャンバスにコンポーネントをドラッグする。
- ◆ Component メニューから New Component を選択する。

**注**:Window と Viewport はトップレベルコンポーネントとしてしか追加できません。 キャンバスに表示されるトップレベルコンポーネントを変更するには, Component タブで 作業したいコンポーネントを選択するだけです。

#### トップレベルのメニューコンポーネントを作成する

現在, Designer の Menu は Button あるいは他の Menu Item にしか割り当てられません。— Menu は独立したトップレベルコンポーネントとしては生成できません。分割されたクラス としてエクスポートできるトップレベルコンポーネントであるメニューを作成するには次 のようにします。

1. Button を作成し Menu をそれに割り当てます。

2. Component タブの Menu を右クリックして **Promote to Class** を選択します。

Menu はトップレベルコンポーネントになり, Button コンポーネントはそのクラスへのリ ンクを保持することになります。プロジェクトをエクスポートすると, Designer は昇格し た Menu コンポーネントを別の.js と.ui.js ファイルに生成します。

**注**:このテクニックはコンポーネントに割り当てられるようにデザインされた他のコン ポーネント(Grid コラムのような)でも動作します。Component リストにあるアイテムは 全部, クラスに昇格できます。

### 🎬 子コンポーネントを昇格する

Component タブにリストされているすべてのコンポーネントは Promote to Class オプショ ンによってトップレベルコンポーネントに昇格できます。子コンポーネントが昇格したら、 その場所は昇格したクラスにリンクしたインスタンスが取って代わります。リンクされた インスタンスを直接変更したら、トップレベルコンポーネントの属性をオーバーライドし ます。すべてのリンクされたインスタンスに継承されるような変更はトップレベルコン ポーネントで行います(トップレベルコンポーネントの追加インスタンスを生成する方法 は「トップレベルコンポーネントの再利用」をご覧下さい。

**注**:子コンポーネントをキャンバス上の空のエリアにドラッグするとトップレベルコン ポーネントを作ることができます。しかしながら、いこれはコンポーネントの移動であり、 インスタンスを作るわけではありません。

子コンポーネントを昇格させるには

◆ Component タブでコンポーネントを右クリックして, Promote to Class を選択します。

| Components Data                                        | Stores                          |
|--------------------------------------------------------|---------------------------------|
| MyForm                                                 | vsiteField<br>eld               |
| w Inno MyToolb<br>ab Canci<br>ab Subm<br>⊳ E⊟ Do You V | Select<br>Move Up<br>Move Dow n |
| Component Cor                                          | Duplicate Transform             |
| Filter or Quick Value                                  | Promote to Class                |
| autoScroll<br>height                                   | X Delete                        |

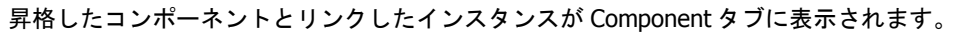

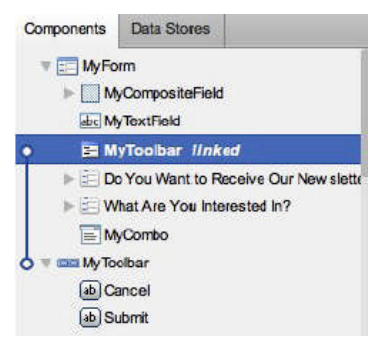

たとえば、Designer で新しい UI を構築し始めたとき、メインアプリケーションページの Viewport を最初に追加し、必要な部品を Viewport に追加します。

| Toolbox                | ¢                                                                                                    |                   |                |          | Components     | Data Stores     |     |
|------------------------|----------------------------------------------------------------------------------------------------|-------------------|----------------|----------|----------------|-----------------|-----|
| Filter                 | MyApp+ File+ Ed                                                                                                 | it - Toola Halp - |                |          |                | ew port         |     |
| - MultiSlider          | My Tree                                                                                                    | My Panel          |                | 0        | T EN           | y Tree west     |     |
| ProgressBar            | Tree Node                                                                                                    | 100 A 100 A 100 A |                |          |                | Tree Node       |     |
|                        | R Tree Node                                                                                                    |                   |                | 100      |                | Tree Node       |     |
|                        | Tree Node                                                                                                    |                   |                | 0.0      |                | Tree Node       |     |
| ab SplitButton         | Tree Node                                                                                                    |                   |                |          |                | Tree Node       |     |
| 4 Toolbar              | 🗄 🦳 Tree Node                                                                                                   |                   |                | 10       |                | Tree Node       |     |
| ButtonGroup            |                                                                                                    |                   |                | 1.2      |                | MyTreeLoader    |     |
| → FI                   |                                                                                                    |                   |                |          | 7 🗆 N          | yPanel3 north   |     |
| E Paging Toolbar       |                                                                                                    |                   |                | 199      | V 🖬            | MyToolbar thar  |     |
| Separator              |                                                                                                    |                   |                | 100      |                | ab MyApp        |     |
| Spacer                 |                                                                                                    |                   |                | 1.0      |                | ab File         |     |
| ab c Text              |                                                                                                    |                   |                | 0.0      |                | 🔊 Edit          |     |
| III Toolbar            |                                                                                                    |                   |                | 100      |                | Tools           |     |
| 4 Tree                 |                                                                                                    |                   |                | 100      | 1 1            | ab Help         |     |
| AsyncTreeNode          |                                                                                                    |                   |                | 100      |                | 🔻 🗄 MyMenu3     |     |
| T MultiSelectionModel  |                                                                                                    |                   |                |          |                | MyApp Help      | )   |
| TreeLoader             |                                                                                                    |                   |                | 50       |                | Support         |     |
| TreeNode               |                                                                                                    |                   |                |          |                | About MyAj      | PIP |
| 🚌 TreePanel            |                                                                                                    |                   |                |          |                | ly Panel center |     |
| A Views                |                                                                                                    |                   |                |          |                |                 |     |
| 22 DataView            |                                                                                                    |                   |                | 1.0      |                |                 |     |
| ListView               |                                                                                                    |                   |                |          | Component      | of Coolin       | 1.7 |
| ListView BooleanColumn |                                                                                                    |                   |                | My Panel | Componen       | a coning        |     |
| IstView Column         | la constante de la constante de la constante de la constante de la constante de la constante de la constante de |                   |                | -        | Filter or Quic | k Valua Set     |     |
| ListView DateColumn    | Design Code                                                                                                    |                   | Export Project | Preview  | (Common        | )               |     |
| ListView NumberColumn  |                                                                                                    |                   |                |          |                |                 |     |

コードビューに切り替えると、Designer が Viewport とそのすべてのサブコンポーネントを 1つのクラスで生成しようとしていることがわかります。

| Toelbox                | C Name                    |                |                            |                        | Components            | Data Stores    |    |
|------------------------|---------------------------|----------------|----------------------------|------------------------|-----------------------|----------------|----|
| Piline_                | Class                     | JSON           | Export Code to Disk        | Copy Code to Clipboard | T SE MyV              | lewport        |    |
| - MuttiSider           | MyVLevpc                  | rtUi = Ext.ex  | tend (Ext. Viewport. (     |                        | T 5. N                | y Tree west    |    |
| ProgressBar            | layo                      | ut: 'border',  |                            |                        |                       | Tree Node      |    |
| · Sider                | init                      | Component: Tu  | nettion () -{              |                        |                       | Tree Node      |    |
| Spacer                 |                           |                |                            |                        |                       | Tree Node      |    |
| SpitiButton            |                           | stype<br>title | : Itraepanel',<br>Mu Trael |                        |                       | - Tree Node    |    |
| # Toolbar              |                           | regio          | n: "west",                 |                        |                       | Tree Node      |    |
| ButtonGroup            |                           | root:          | 4<br>Martin Martin Martin  |                        | 1                     | MyTreeLoader   |    |
| 99-FI                  | 1.000                     |                | xpended: true,             |                        | TON                   | yPane3 north   |    |
| E Paging Toolbar       |                           |                | hildren: [                 |                        | 7 2                   | MyToolbar than |    |
| Separator              |                           |                | text: "Pres Node           |                        |                       | 📥 МуАрр        |    |
| Spacer                 |                           |                |                            |                        |                       | ab File        |    |
| nbr Text               |                           |                | text: "Tree Mode           | <b>.</b>               |                       | Edit.          |    |
| Toolbar                |                           |                | leaf: true                 |                        |                       | Tools          |    |
| a Treo                 |                           |                |                            |                        |                       | A Help         |    |
| AsyncTreeNode          |                           |                | text: "Tree Mode           |                        |                       | 💌 🧮 MyMenu3    |    |
| C MultiSelectionModel  |                           |                | leaf: true                 |                        |                       | MyApp Help     |    |
| TrooLoedor             |                           |                |                            |                        |                       | Support        |    |
| 🛅 TraeNode             |                           |                | text: "Tree Mode           |                        | 1000                  | About MyApp    |    |
| 💮 TreePanel            |                           |                |                            |                        |                       | y Panel center |    |
| # Viaves               |                           | ).<br>Jaada    |                            |                        |                       |                |    |
| 21 DataView            |                           | 10400          |                            |                        |                       |                |    |
| ListView               |                           |                |                            |                        | Componen              | t Confin       | 17 |
| DistView BooleanColumn | <b>CONTRACT</b>           |                |                            |                        | oumputer              | a county       | 14 |
| E Lecview Column       |                           |                |                            |                        | Filter or Quic        | Value Set      | ×  |
| ListView DateColumn    | Design                    | Code           | Expo                       | rt Project ③ Preview   | . (Common             | 1              |    |
| Ladview NumberColumn   | - Andrewson - Contraction |                |                            |                        | and the second second | 20             |    |

Designer に Viewport 上のメインコンポーネントをそれぞれ別のクラスファイルに生成させるには Promote to Class を使います。

| polbox                                                                | **                                                                                                    |                                | Compor                | ents Data S                               | Stores                                              |   |  |  |
|-----------------------------------------------------------------------|----------------------------------------------------------------------------------------------------|--------------------------------|-----------------------|-------------------------------------------|-----------------------------------------------------|---|--|--|
| lier                                                                  | MyApp+ File+ Edi                                                                                                    | MyApp+ File+ Edit+ Tools Help+ |                       |                                           | V St MyViewport                                     |   |  |  |
| Containers<br>Container<br>FieldSet<br>FormPanel<br>Panel<br>TabPanel | My Tree                                                                                                    | My Panel                       | ► 12                  | MyTreePar<br>MyPane3<br>MyPane1<br>MyTrei | nel west<br>north<br>Select<br>Vove Up<br>Vove Down |   |  |  |
| Form Fields                                                           |                                                                                                    |                                |                       |                                           | Transform                                           | Þ |  |  |
| Checkbox                                                              |                                                                                                    |                                | Com                   | onent                                     | Promote to Class                                    |   |  |  |
| ComboBox<br>CompositeField                                            |                                                                                                    |                                | Fiter o               | Quick 1                                   | Select Linked Class                                 |   |  |  |
| DateField                                                             |                                                                                                    |                                |                       |                                           | Delete                                              |   |  |  |
| b: DisplayField                                                       |                                                                                                    |                                | 1 (601                |                                           | -                                                   | - |  |  |
| Hidden                                                                |                                                                                                    |                                | autoS4                | rol                                       |                                                     |   |  |  |
| HtmlEditor                                                            |                                                                                                    |                                | id                    |                                           | (none)                                              |   |  |  |
| 23 NumberField                                                        |                                                                                                    |                                | itemid                |                                           | (n===+)                                             |   |  |  |
| Radio                                                                 |                                                                                                    |                                | layout                |                                           | border                                              |   |  |  |
| - SliderField                                                         |                                                                                                    |                                | 4 (Des                | gner)                                     |                                                     |   |  |  |
| TextArea                                                              |                                                                                                    |                                | in Char               |                                           |                                                     |   |  |  |
| TextField                                                             |                                                                                                    |                                | BCAIS                 |                                           | Myviewport                                          |   |  |  |
| TimeField                                                             |                                                                                                    |                                | userX                 | уре                                       | (none)                                              |   |  |  |
| TriggerField                                                          |                                                                                                    |                                | My Viewport de Ext. B | oxComponen                                | it                                                  |   |  |  |
| krid                                                                  | and the second second se |                                | Sotue autoS           | roll                                      | B                                                   |   |  |  |
| BooleanColumn                                                         | Design Code                                                                                                    | Export                         | Project  O Preview    | omponent                                  | -                                                   |   |  |  |

これで Viewport のパネルを分割して作業できるようになり、プロジェクトをエクスポート するとパネルごとに別のクラスファイルが生成されます。

| Name          | *         |
|---------------|-----------|
| 🔁 MyPanel.js  |           |
| 😼 MyPanel.ui. | s         |
| 📑 MyPanel3.js |           |
| 📆 MyPanel3.ui | i.js      |
| TreePane      | el.js     |
| 📆 MyTreePane  | l.ui.js   |
| 😼 MyViewport  | js        |
| 1 MyViewport  | .ui.js    |
| xds_include   | Order.txt |
| 🗟 xds_index.h | itml      |
| 🛃 xds_index.j | s         |

#### 🚆 リンクされたインスタンスのクラスを選択する

インスタンスの属性を変更するためにリンクされたインスタンスを選択することができま す。トップレベルコンポーネントのすべてのインスタンスに変更を施す場合は、トップレ ベルコンポーネントを選択します。

リンクされたインスタンスに関連するクラスを選択するには

リンクされたインスタンスを右クリックして Select Linked Cass を選択します。リンクされたインスタンスをキャンバスまたは Component タブでダブルクリックしても選択できます。

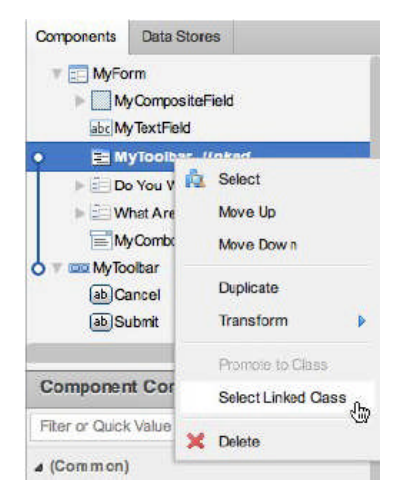

#### トップレベルコンポーネントの xtype とクラス名を設定する

コンポーネントを昇格させると、新しいクラスに xtype とクラス名が自動的に生成されま す。生成された値は使いたいものに変更でき、リンクされたインスタンスは新しい設定が 使われるよう自動的に更新されます。

生成された値を変更するには

- 1. トップレベルコンポーネントを選択します。
- 2. Component Config インスペクタで userXType と jsClass 属性を設定します。

....

| Toolbox            | ec            | Components D                                                                                                    | ata Stores     |     |
|--------------------|---------------|----------------------------------------------------------------------------------------------------|----------------|-----|
| Fiter              | My Tree       | TH MyViews                                                                                                    | ort            | - 1 |
| 4 Cantainara       | 🖻 😋 Tree Node | O Stand                                                                                                    | ardTree linked |     |
| a Containers       | 🖽 🦲 Tree Node | E MyPa                                                                                                    | nel3 linked    |     |
| Container          | Tree Node     | T MyPa                                                                                                    | nel linked     |     |
| FieldSet           | Tree Node     | • 🕆 📰 Standar                                                                                                    | dTree          |     |
| Form Panel         | 1 Iree Node   | Tree /                                                                                                    | Node           |     |
| Panel              |               | The second second second second second second second second second second second second second second second se                                                                                                    | ae Node        |     |
| Tablesnel          |               | The The The The The The The The The The                                                                                                    | ee Node        |     |
| H View port        |               | The second second second second second second second second second second second second second second second se                                                                                                    | se Node        |     |
| Window             |               | The second second second second second second second second second second second second second second second se                                                                                                    | ee Node        |     |
| 4 Form Fields      |               |                                                                                                    |                |     |
| Checkbox           |               | Component C                                                                                                    | onfig          |     |
| ComboBox           |               | Etter or Original Vice                                                                                                    | han Ond        |     |
| CompositeField     |               | Fiber of Guick va                                                                                                    | De Set         |     |
| DateField          |               | ⊿ (Common)                                                                                                    |                |     |
| ab C Display Field |               | autoScroll                                                                                                    |                |     |
| E Hidden           |               | beight                                                                                                    | (pope)         |     |
| (a) HtmlEd tor     |               | in an Ch                                                                                                    | (              |     |
| 123 NumberField    |               | Concis                                                                                                    | Inone)         |     |
| (e) Radio          |               | d                                                                                                    | (none)         |     |
| -O-SiderField      |               | itemid                                                                                                    | (none)         |     |
| m TextArea         |               | tite                                                                                                    | Ny Tree        | ж   |
| at lextried        |               | width                                                                                                    | (none)         |     |
| 9 limeField        |               | (Designer)                                                                                                    |                |     |
|                    |               | Standard line                                                                                                    |                |     |
| TriggerField       |               | and the second second sec |                |     |
| TriggerField       | Dalas Code    | p Class                                                                                                    | beandard arree |     |

# ₩ トップレベルコンポーネントの再利用

コンポーネントをクラスに昇格する時、リンクされたインスタンスはコンポーネントが あったところに自動的に作成されます。Designer ではすべてのトップレベルコンポーネン トのインスタンスを明示的に作成する方法を提供しているので、コンポーネントの再利用 も簡単にできます。

トップレベルのコンポーネントをコンテナにドラッグすると,次の 3 つのオプションが選 択できます。

それを新しい場所に移動する。

そのコピーを新しい場所に作成する。

そのインスタンスを新しい場所に作成する。

例として、ダイアログが OK とキャンセルの標準的なツールバーを使う必要がある場合

1. Components タブでツールバーをダイアログコンポーネントにドラッグします。

| Components | Data Stores         |
|------------|---------------------|
| 🔻 💷 Dialo  | gToolbar            |
| abCa       | incel               |
| €M         | Spacer              |
| ab OI      | ¢                   |
| Confi      | rmDialog            |
|            | A                   |
|            | Pa 🔤 Dialog Toolbar |

2. プロンプトが表示されたら, Copy Component ダイアログの Link を選択します。

| Copy Component                                          |                                         | x                     |
|---------------------------------------------------------|-----------------------------------------|-----------------------|
| Dropping a root level con<br>Would you like to copy it, | nponent here car<br>move it, or link it | n not be undone.<br>? |
| Move                                                    | Сору                                    | Link                  |

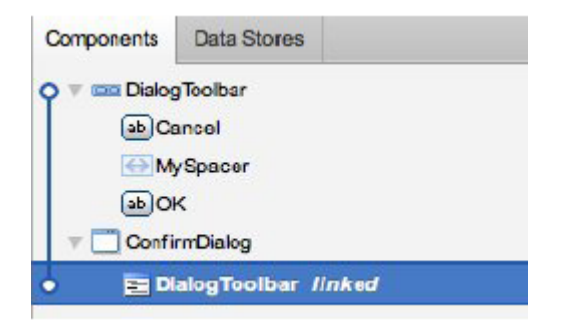

Components タブに新しい子コンポーネントがインスタンスとして追加されました。

インスタンスのコピーを作成するのには、同様に Duplicate を使うこともできます。コン ポーネントの複製をつく類は、単に右クリックして Duplicate を選択するだけです。